## HOW TO REQUEST CONVERSION OF OUT OF DISTRICT CONTACT HOURS AND "OTHER ACTIVITIES" TO CEU CREDIT THROUGH WLPDC

Effective August 26, 2013, in order for certificated staff to request contact hours and "Other Activities" to be converted to CEU's the hours must be entered on PD Express AND the original workshop certificate or "Other Activity" log must be sent to Tracey Finley, Human Resources. You will no longer need to complete WLPDC Form D or E – Part I.

Educators may enter workshop information at any time within the five year licensure period.

Educators must enter Other Activity requests within the current school year. The Other Activities can be entered when the maximum number of hours has been reached (20 hours) or at the end of the current school year (prior to June 30).

Instructions for requesting CEU credit via PD Express:

- 1. Log in to PD Express (click on continue to site, the site IS safe even if there is an error message).
- 2. Click on the **REQUEST ACTIVITIES** Button.

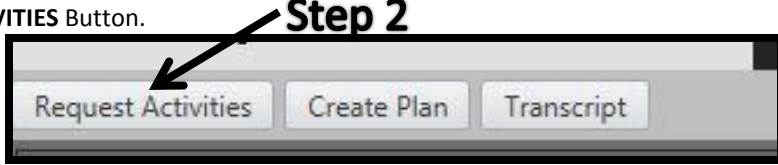

- 3. On the next screen:
  - a. Choose the School Year in which the event took place.
  - b. Under TYPE click on the drop down arrow and select "Out of District CEU" or "WLPDC Other Activities."
  - c. Type the TITLE of the workshop or "Other Activity" for which you are requesting CEU's.
  - d. Click **NEXT**.

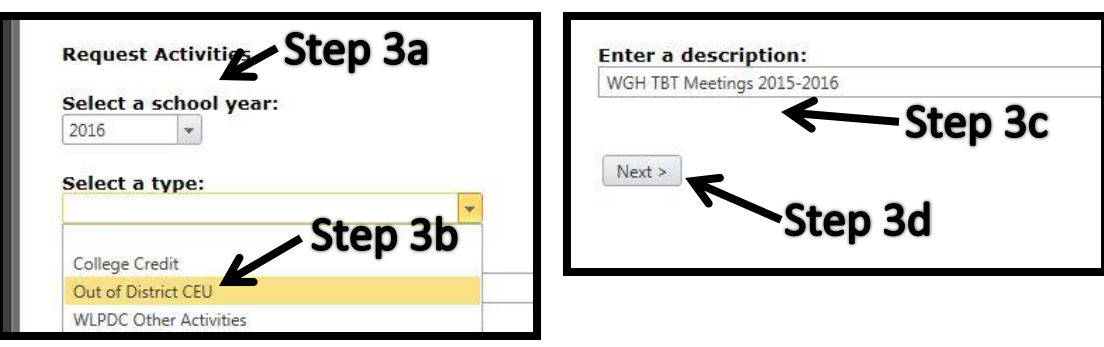

4. On the next screen, complete the **TITLE** and **PROVIDER** boxes.

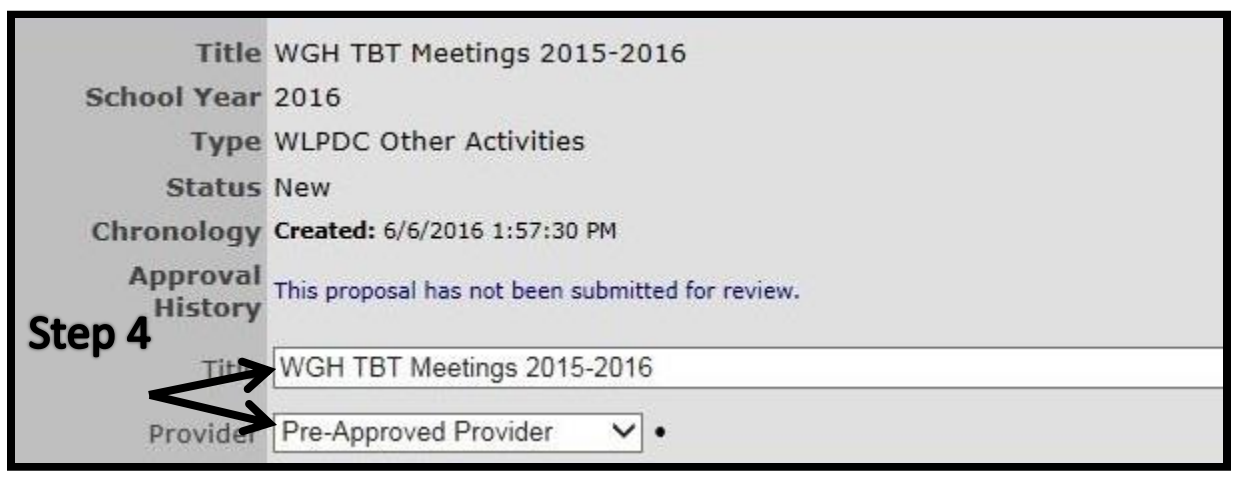

- 5. Complete the **DESCRIPTION**. In this area, indicate the number of **CONTACT HOURS** from this workshop or activity. Complete the **PROVIDER**, **PRESENTER** and **DATE** sections.
- 6. In the **HOURS** section, please put **0** rather than the amount of workshop or activity contact hours. The WLPDC will verify the hours and will issue the proper CEU amounts upon approval. **THIS MUST BE LEFT AS A ZERO UNTIL IT IS APPROVED!!!**
- 7. Click on the SAVE button and then the SUBMIT FOR REVIEW button.

|                         | Weekly meetings of the WGH Teacher Based Teams. 7.5 contact hours |
|-------------------------|-------------------------------------------------------------------|
| Description             | Step 5 .                                                          |
| Identify Provider       | Janis Ulicny •                                                    |
| Identify<br>Presenters  | Janis <u>Ulicny</u>                                               |
| Workshop Dates<br>Hours | September 2015-May 2016                                           |
| Comments                | Step /                                                            |
| Attachments             | None. Print Submit for Review Save                                |
|                         |                                                                   |

8. Check to make sure that your request has been submitted to WLPDC for approval. To do this, you can go back to **MY PAGES** heading and click on **ACTIVITIES**. You should see your workshop request and be able to verify that it has been submitted.

| WGH TBT Meetings 2015-2016 | 2016 | Sybmitted | 06/06/2016 |  |  |
|----------------------------|------|-----------|------------|--|--|
| Step 8                     |      |           |            |  |  |

- 9. You can propose multiple CEU requests at this time, or simply log off.
- 10. Turn in your **original** workshop certificate or original "Other Activity" log sheets to Tracey Finley, Human Resources. Keep a copy for yourself, but please submit the original. Please make sure the page is signed by you and an administrator and please make sure that all dates have been initialed by a facilitator.
- 11. Certificates from Out of District CEUs are able to be turned in within your five year license dates. Other Activities must be submitted within the school year that they happened, prior to June 30 of that year.
- 12. At the next scheduled WLPDC meeting, your request will be reviewed and verified with the submitted certificates and log sheets. You will receive an e-mail notification via PD Express with the information about the transition from contact hours or CEU's. Your transcript will reflect the addition of these CEU's.

If you have any questions, please be sure to see a WLPDC member.